AiM Infotech

## Car/Bike accelerometer Race Studio 2 configuration

## Release 1.00

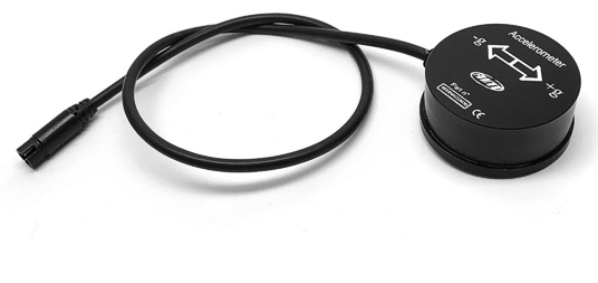

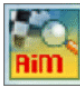

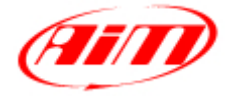

InfoTech

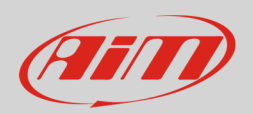

## 1 Introduction

When the accelerometer is physically connected to a channel of your device it is necessary to load it in the device configuration using AiM configuration software. In this datasheet it is loaded using AiM **Race Studio 2** configuration software.

## 2 Configuration with Race Studio 2

To load the sensor in AiM device configuration:

- run the software, select the device (in the example EVO4) choose the configuration the sensor is to be loaded on and enter "Channels" layer
- select the channel where to set the sensor on (in the example channel 2) and select the accelerometer you are using in "Sensor Type" column as shown below.

| nee configuration - Domino       |                       |                         |                           |                      |              |                        |                                   |                                        |                |                                         | _                      |            |             |                 |
|----------------------------------|-----------------------|-------------------------|---------------------------|----------------------|--------------|------------------------|-----------------------------------|----------------------------------------|----------------|-----------------------------------------|------------------------|------------|-------------|-----------------|
| (IIII)                           | System manager        |                         |                           |                      |              |                        |                                   |                                        |                |                                         |                        |            |             |                 |
| Racing Data Power                | Trans                 | mt B                    | Receive                   | CAN-Net info         | Sma          | rtyCam Fund<br>setting | tions 💰                           | Set acquisition system                 | time           |                                         |                        |            |             |                 |
| AIM Sportline                    | Current configuration |                         |                           |                      |              |                        |                                   |                                        |                |                                         |                        |            |             |                 |
| orld Leader in Data Acquisitio   | Installation name     | Data logger type        | Ecu                       | Lap Timer            | Vehicle name | Availab                | le time                           | Time with GPS                          | Total frequenc | y Mast                                  | ter frequency          | Expansion: | s frequency | Tot. Expansions |
|                                  | DEFAULT               | EVO4 - 5 channels       | None - None               | Optical              | DEFAULT      | 19.10.2                | 2 (h.m.s)                         | 8.15.21 (h.m.s)                        | 121 (Hz)       | 121 (                                   | (Hz)                   | 0 (Hz)     |             | 0               |
| Analysis                         |                       |                         |                           |                      |              |                        |                                   |                                        |                |                                         |                        |            |             |                 |
|                                  | Select configuration  | Channels System configu | uration Display CAN-Exp   | ansions configurator |              |                        |                                   |                                        |                |                                         |                        |            |             |                 |
|                                  | Speed1                | Sp                      | eed2                      |                      |              |                        |                                   |                                        |                |                                         |                        |            |             |                 |
| Download Data                    | Wheel circumference   | e (mm) 1666 Wł          | neel circumference (mm)   | 1666                 |              |                        |                                   |                                        |                |                                         |                        |            |             |                 |
|                                  | Pulses per wheel rev  | rolution 1 Pui          | lses per wheel revolution | 1                    |              |                        |                                   |                                        |                |                                         |                        |            |             |                 |
|                                  |                       |                         | oco per integricionation  |                      |              |                        |                                   |                                        |                |                                         |                        |            |             |                 |
| Import SmartyCam<br>microSD Data | Channel identifier    | Enabled/disabled        | Channel name              |                      | Sampling fre | quency                 | Sensor type                       |                                        |                | Measure un                              | nit Lo                 | ow scale   | High        | scale           |
|                                  | RPM                   | Enabled                 | Engine                    |                      | 10 Hz        | -                      | Engine revolut                    | tion speed                             |                | rpm                                     | 0                      |            | 20000       |                 |
|                                  | SPD_1                 | Enabled                 | Speed1                    |                      | 10 Hz        | -                      | Speed                             |                                        | 1              | ▪ km/h .1                               | <b></b> 0.             | 0          | 250.0       |                 |
| Device Configuration             | SPD_2                 | Enabled                 | Speed2                    |                      | 10 Hz        | -                      | Speed                             |                                        |                | ≤ km/h .1                               | <b></b> 0.             | 0          | 250.0       |                 |
|                                  | CH_1                  | Enabled                 | Channel_1                 |                      | 10 Hz        | -                      | Generic linear                    | 0-5 V                                  |                | • V .1                                  | <b></b> 0.             | 0          | 5.0         |                 |
|                                  | CH_2                  | Enabled                 | Channel_2                 |                      | 10 Hz        | -                      | External vertic                   | al accelerometer                       |                | 🚽 g .01                                 | 0.                     | 00         | 5.00        |                 |
| Device Info                      | CH_3                  | Fnabled                 | Channel_3                 |                      | 10 H7        | •                      | Pressure VDO                      | 0 10 bar                               |                | ~ V.1                                   | <ul> <li>0.</li> </ul> | n          | 5.0         |                 |
|                                  | CH_4                  | Enabled                 | Channel_4                 |                      | 10 Hz        | •                      | AIRBOX pressu                     | ure sensor - X05SNAB01                 |                | V .1                                    | <b></b> 0.             | 0          | 5.0         |                 |
|                                  | CH_5                  | Enabled                 | Channel_5                 |                      | 10 Hz        | •                      | Distance poter                    | ntiometer                              |                | #                                       | 0                      |            | 5           |                 |
| Online                           | CALC_GEAR             | Disabled                | Calculated_Gear           |                      | 10 Hz        | -                      | Zero based po                     | tentiometer                            |                | #                                       | 0                      |            | 9           |                 |
| ,                                | ACC_1                 | Enabled                 | Lateral_acc               |                      | 10 Hz        | -                      | Lambda senso                      | or BOSCH                               |                | g .01                                   | -3                     | .00        | 3.00        |                 |
|                                  | ACC_2                 | Enabled                 | Longitudinal_acc          |                      | 10 Hz        | -                      | Lambda senso                      | or NGK TL7111W1 - NTK                  | TC6110         | g .01                                   | -3                     | .00        | 3.00        |                 |
| Device <u>C</u> alibration       | ACC_3                 | Enabled                 | Vertical_acc              |                      | 10 Hz        | -                      | Gvro                              | eed sensor                             |                | g .01                                   | -3                     | .00        | 3.00        |                 |
|                                  | LOG_TMP               | Enabled                 | Datalogger_Temp           |                      | 10 Hz        | -                      | External vertica                  | al accelerometer                       | N              | _ °C                                    | <b>_</b> 0             |            | 50          |                 |
|                                  | BATT                  | Enabled                 | Battery                   |                      | 1 Hz         | -                      | External horiz.<br>Generic linear | accelerometer<br>0-5 V                 | 13             | V .1                                    | 5.                     | 0          | 15.0        |                 |
| Customize Sensor                 |                       |                         |                           |                      |              |                        | Generic linear                    | 0-500 mV                               |                |                                         |                        |            |             |                 |
| a castonines <u>D</u> ensor      |                       |                         |                           |                      |              |                        | Generic linear<br>MSI 0-100 psi 4 | 0-50 mV<br>sensor                      |                |                                         |                        |            |             |                 |
|                                  |                       |                         |                           |                      |              |                        | MSI 0-150 psi                     | sensor                                 |                |                                         |                        |            |             |                 |
| Language                         |                       |                         |                           |                      |              |                        | SEAT Brake Pro                    | essure                                 |                | 1                                       |                        |            |             |                 |
| Language                         |                       |                         |                           |                      |              |                        | SEAT Water Te                     | emperature                             |                |                                         |                        |            |             |                 |
|                                  |                       |                         |                           |                      |              |                        | Water Temp S                      | uzuki GSXR                             |                |                                         |                        |            |             |                 |
|                                  |                       |                         |                           |                      |              |                        | Status signal                     | KI OJAK                                |                |                                         |                        |            |             |                 |
|                                  |                       |                         |                           |                      |              |                        | Temp Weber A                      | ATS 04 (1200 Ohm)                      |                |                                         |                        |            |             |                 |
|                                  |                       |                         |                           |                      |              |                        | AIM Lambda L                      | agano KM10<br>LCU-ONE ( 0.65 - 1.6 lan | nbda)          |                                         |                        |            |             |                 |
|                                  |                       |                         |                           |                      |              |                        | Oil temperatur                    | re Renault engines                     |                |                                         |                        |            |             |                 |
|                                  |                       |                         |                           |                      |              |                        | Water temp. D                     | PPS ( FR2000 )                         |                |                                         |                        |            |             |                 |
| aim-sportline.com                |                       |                         |                           |                      |              |                        | Air temp, (FR)                    | 2000)                                  |                | 1 A A A A A A A A A A A A A A A A A A A |                        |            |             |                 |

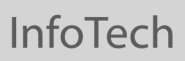

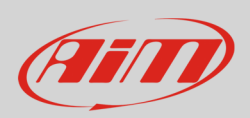

The sensor is set on the desired channel. Transmit the configuration to the device pressing "Transmit".

|                                  | 📓 System manager       |                         |                            |                      |              |                |                 |                        |              |                          |                  |            |                          |
|----------------------------------|------------------------|-------------------------|----------------------------|----------------------|--------------|----------------|-----------------|------------------------|--------------|--------------------------|------------------|------------|--------------------------|
| Racing Data Power                | Transn                 | nt                      | Receive                    | CAN-Net info         |              | SmartyCam Func | tions           | Set acquisition system | n time       |                          |                  |            |                          |
| AIM Sportline                    | Current configuration  |                         |                            |                      |              |                |                 |                        |              |                          |                  |            |                          |
| rld Leader in Data Acquisition   | Installation name      | Data logger type        | Ecu                        | Lap Timer            | Vehicle name | Available      | e time          | Time with GPS          | Total freque | ncy                      | Master frequency | Expansions | frequency Tot. Expansion |
|                                  | DEFAULT                | EVO4 - 5 channels       | None - None                | Optical              | DEFAULT      | 19.10.2        | 2 (h.m.s)       | 8.15.21 (h.m.s)        | 121 (Hz)     |                          | 121 (Hz)         | 0 (Hz)     | 0                        |
| Analysis                         |                        | 1                       |                            |                      |              |                |                 |                        |              |                          |                  |            |                          |
|                                  | Select configuration   | Channels   System confi | guration Display CAN-Exp   | ansions configurator |              |                |                 |                        |              |                          |                  |            |                          |
|                                  | Speed1                 | S                       | ipeed2                     |                      |              |                |                 |                        |              |                          |                  |            |                          |
| Download Data                    | Wheel circumference    | (mm) 1666 y             | Wheel circumference (mm)   | 1666                 |              |                |                 |                        |              |                          |                  |            |                          |
| <u>_</u> onnour outu             | Pulses per wheel revo  | aktion 1 F              | ulses per wheel revolution | 1                    |              |                |                 |                        |              |                          |                  |            |                          |
|                                  | Puises per wrieer revo |                         | uses per wheel revolution  | •                    |              |                |                 |                        |              |                          |                  |            |                          |
| Import SmartyCam<br>microSD Data | Channel identifier     | Enabled/dicabled        | Channel name               |                      | Samplin      | n frequency    | Sensortime      |                        |              | Mearu                    | re unit Lov      | rcale      | High scale               |
|                                  | RDM                    | Enabled                 | Engine                     |                      | 10 Hz        | rg requercy    | Engine revolu   | tion speed             |              | mm                       | 0                | Jeane      | 20000                    |
|                                  | SPD 1                  | Finabled                | Sneed1                     |                      | 10 Hz        | •              | Sneed           | nonspeed               |              | ■ km/h                   | 1 .0.0           |            | 250.0                    |
| Device Configuration             | SPD 2                  | Fnabled                 | Speed2                     |                      | 10 Hz        | •              | Speed           |                        |              | <ul> <li>km/h</li> </ul> | 1 0.0            |            | 250.0                    |
|                                  | CH 1                   | Enabled                 | Channel 1                  |                      | 10 Hz        | -              | Generic linear  | r0-5 V                 |              | - 0.1                    | . 0.0            |            | 5.0                      |
|                                  | CH 2                   | Enabled                 | Channel 2                  |                      | 10 Hz        | -              | External vertic | cal accelerometer      |              | - 0.01                   | 0.00             |            | 5.00                     |
| Device Info                      | CH_3                   | Fnabled                 | Channel_3                  |                      | 10 Hz        | •              | Generic linea   | r 0-5 V                | 6            | - V 1                    | <b>∞</b> 0.0     |            | 5.0                      |
|                                  | CH_4                   | Enabled                 | Channel_4                  |                      | 10 Hz        |                | Generic linear  | r0-5 V                 |              | 1 1                      | .00              |            | 5.0                      |
|                                  | CH_5                   | M Enabled               | Channel_5                  |                      | 10 Hz        | *              | Gear potentio   | ometer                 |              | #                        | 0                |            | 5                        |
| <u>O</u> nline                   | CALC_GEAR              | C Disabled              | Calculated_Gear            |                      | 10 Hz        | -              | Calculated Ge   | ear                    |              | #                        | 0                |            | 9                        |
|                                  | ACC_1                  | Enabled                 | Lateral_acc                |                      | 10 Hz        | •              | Lateral accele  | rometer                |              | ± g .01                  | -3.0             | )          | 3.00                     |
|                                  | ACC_2                  | Enabled                 | Longitudinal_acc           |                      | 10 Hz        | *              | Longitudinal    | accelerometer          |              | • g .01                  | -3.0             | 0          | 3.00                     |
| Device <u>C</u> alibration       | ACC_3                  | Enabled                 | Vertical_acc               |                      | 10 Hz        | *              | Vertical interr | nal accelerometer      |              | • g .01                  | -3.0             | 0          | 3.00                     |
|                                  | LOG_TMP                | M Enabled               | Datalogger_Temp            |                      | 10 Hz        | •              | Cold joint      |                        |              | *C                       | <b>•</b> 0       |            | 50                       |
|                                  | BATT                   | Enabled                 | Battery                    |                      | 1 Hz         | -              | Battery         |                        |              | V .1                     | 5.0              |            | 15.0                     |